# **Technische Dokumentation**

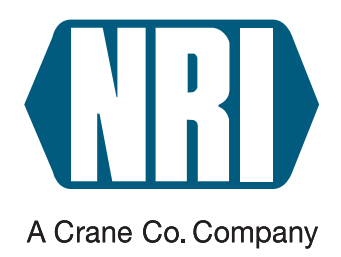

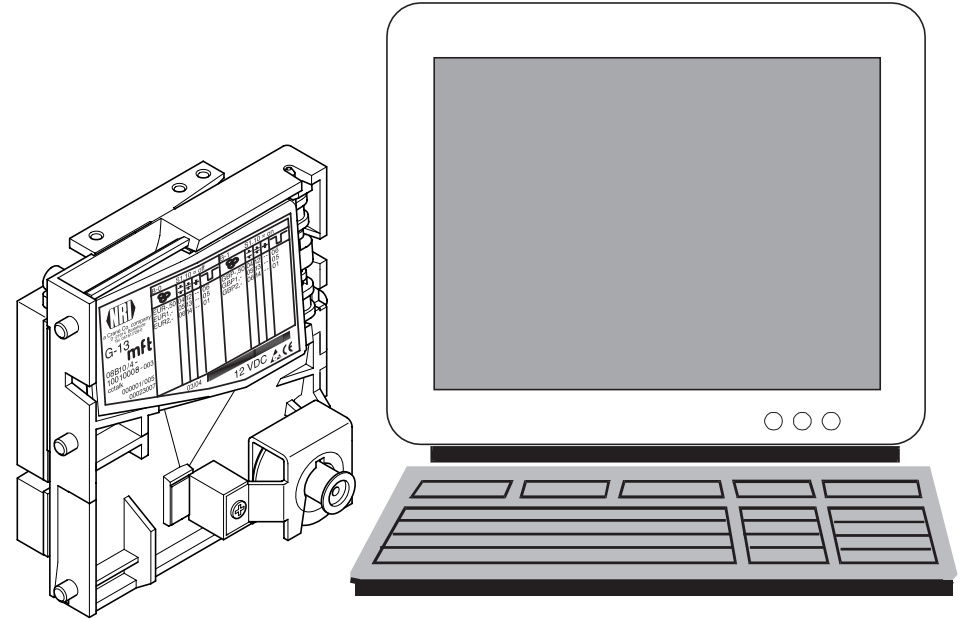

# Elektronischer Münzprüfer G-13.mft cctalk

Installations- und Prüfanleitung für PC-Anwendungen

11.05 Hns/ds Ausgabe 1.0 KA.cctalkPC-D

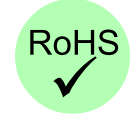

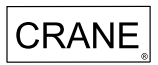

# Inhaltsverzeichnis

| 1 | Über diese Anleitung                                        | 5  |
|---|-------------------------------------------------------------|----|
| 2 | Die PC-Lösungen für G-13.mft cctalk                         | 6  |
|   | Spannungsversorgung                                         | 6  |
|   | Anschluss an PC                                             | 7  |
|   | Variante 1: Anschluss über RS-232-Adapter                   | 7  |
|   | Variante 2: Anschluss über USB-Adapter                      | 8  |
|   | Variante 3: Anschluss über integrierte<br>USB-Schnittstelle | 8  |
|   | Installation der USB-Treiber                                | 9  |
| 3 | Demo-Software                                               | 10 |
|   | Systemvoraussetzungen                                       | 10 |
|   | Demo-Software installieren                                  | 10 |
|   | Demo-Software starten                                       | 11 |
|   | G-13.mft-cctalk-Funktionen testen                           | 12 |

# 1 Über diese Anleitung

Diese Anleitung beschreibt, wie Sie den G-13.mft cctalk an den PC anschließen und wie Sie die Funktionen des angeschlossenen Geräts mit Hilfe einer Demo-Software testen.

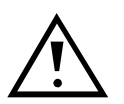

Diese Anleitung ist kein Ersatz für die ausführliche Bedienungsanleitung zum Münzprüfer G-13.mft mit serieller cctalk-Schnittstelle, sondern lediglich eine Ergänzung bezüglich der G-13.mft-cctalk-Funktionen in einer PC-Umgebung. Um den Münzprüfer in seinem gesamten Funktionsumfang sicher nutzen zu können, muss die Bedienungsanleitung hinzugezogen werden (PDF-Download über www.nri.de). Sie beinhaltet alle Informationen zu:

- Aufbau und Funktionsweise
- Inbetriebnahme
- Bedienung
- G-13.mft-spezifische cctalk-Befehle, -Status- und -Fehlermeldungen
- Reinigung
- Zubehör

# 2 Die PC-Lösungen für G-13.mft cctalk

- Variante 1: Anschluss über RS-232-Adapter G-55.0480 (Bestellnr. 25588) (s. Abb. 1a)
- Variante 2: Anschluss über USB-Adapter G-55.0481 (Bestellnr. 25589) (s. Abb. 1b)

Variante 3: Anschluss über integrierte USB-Schnittstelle (s. Abb. 1c)

#### Spannungsversorgung

Sie können den G-13.mft cctalk für eine PC-Anwendung über ein handelsübliches Steckernetzteil mit den folgenden technischen Daten versorgen (z. B. NRI-Steckernetzteil, Bestellnr. 26482):

- 12 V, stabilisiert
- mind. 400 mA
- Hohlstecker; 5,0 x 2,1; ⊖- (+)

## **Anschluss an PC**

Der Anschluss an den PC ist je nach Variante unterschiedlich:

#### Variante 1: Anschluss über RS-232-Adapter

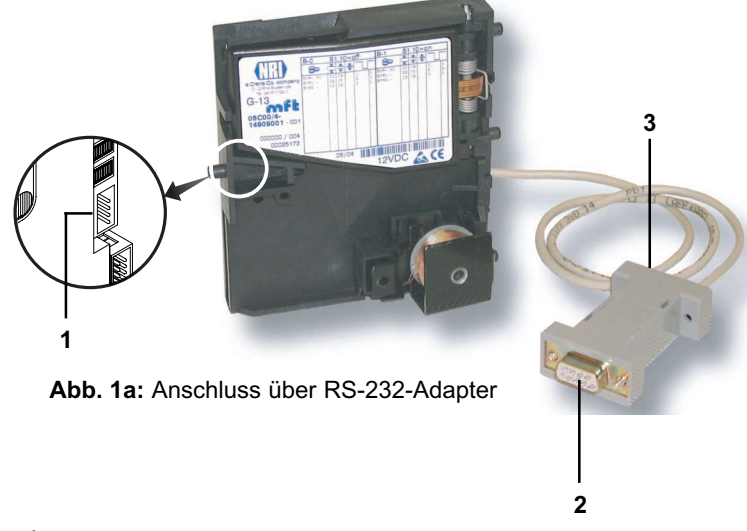

- NRI-RS-232-Adapter G-55.0480 (Bestellnr. 25588) über die 4-polige cctalk-Schnittstelle 1 auf der Rückseite des G-13.mft an den Münzprüfer anschließen.
- **2** Adapter über seine RS-232-Schnittstelle **2** mit dem PC verbinden.
- **3** RS-232-Adapter über Buchse **3** und 12-V-Netzgerät mit Spannung versorgen.

Der PC kann nun mit dem Münzprüfer kommunizieren.

#### Variante 2: Anschluss über USB-Adapter

- NRI-USB-Adapter G-55.0481 (Bestellnr. 25589) über die 4-polige cctalk-Schnittstelle 1 auf der Rückseite des G-13.mft an den Münzprüfer anschließen.
  Adapter über seine USB-Schnittstelle 2 mitdem PC verbinden.
- **3** USB-Adapter über Abb. 1b: Anschluss über USB-Adapter Buchse **3** und 12-V-Netzgerät mit Spannung versorgen.

Windows erkennt neue Hardware und fragt nach einem Treiber.

**4** Treiber installieren (s. Abschnitt "Installation der USB-Treiber" in diesem Kapitel).

#### Variante 3: Anschluss über integrierte USB-Schnittstelle

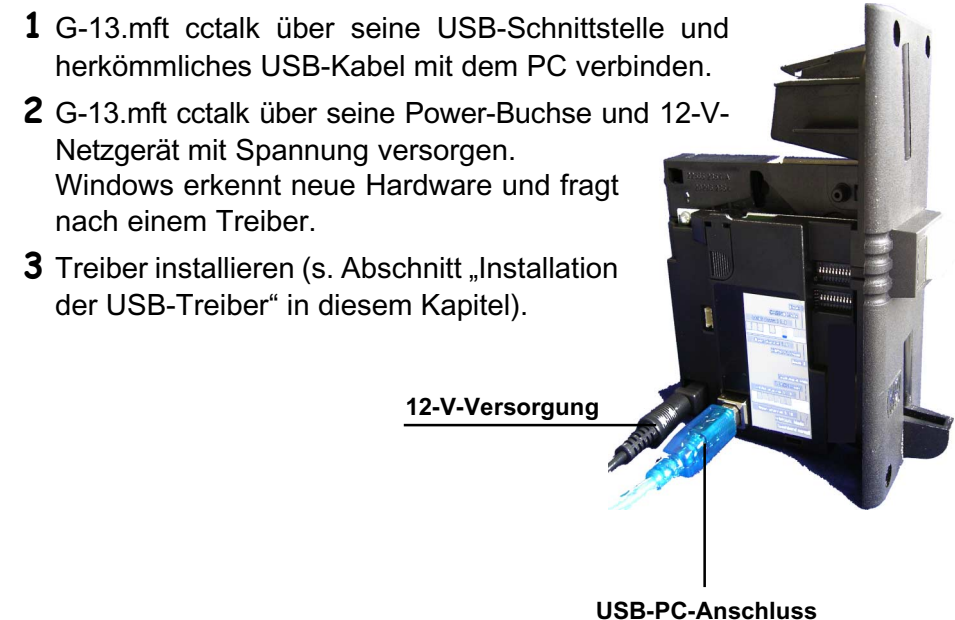

Abb. 1c: Anschluss über integrierte USB-Schnittstelle

2

### Installation der USB-Treiber

Wird der G-13.mft cctalk über einen USB-Anschluss in Betrieb genommen, muss ein so genannter VCP-Treiber (Virtual COM Port) installiert werden.

Die Treiber für die Windows-Versionen 95/98/2000/Me/XP werden Ihnen in einer zip-Datei auf unseren Download-Seiten unter www.nri.de zur Verfügung gestellt wird.

Zur Installation:

- **1** Treiber-Software CP210x.zip in ein beliebiges Verzeichnis entpacken.
- **2** G-13.mft cctalk an den PC anschließen (s. Abschnitt "Anschluss an PC" in diesem Kapitel).

Windows erkennt neue Hardware und fragt nach einem Treiber.

**3** Verzeichnis auswählen, in das die Dateien zuvor entpackt wurden. Der Treiber wird installiert, und der PC kann nun mit dem Münzprüfer kommunizieren.

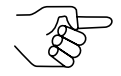

Der Treiber stellt einen virtuellen COM-Port zur Verfügung. Beim Einrichten der jeweiligen PC-Anwendung muss dieser Kommunikationsanschluss angegeben werden. Sind keine weiteren Kommunikationsgeräte (Modem, ISDN, Bluetooth etc.) installiert, befindet sich der G-13.mft cctalk an COM3. Andernfalls kann die Port-Nummer über die Systemsteuerung/Verwaltung (Gerätemanager) ermittelt werden (Eintrag z. B.: "CP2101 USB to UART Bridge Controller (COM6)").

## 3 Demo-Software

Mit Hilfe der Software "cctalk-Demo" lassen sich die Funktionen des an einen PC angeschlossenen G-13.mft mit cctalk-Schnittstelle veranschaulichen und überprüfen. Steuerbefehle, die im Betrieb vom PC an den Münzprüfer übertragen werden, können simuliert werden.

#### Systemvoraussetzungen

Die Software "cctalk-Demo" stellt folgende Mindestanforderungen an Hardware und Software:

Betriebssystem Windows 95b/95c/98/NT/2000/XP (nicht CE)

Arbeitsspeicher von mind. 32 MB

Grafikauflösung 800 x 600 dpi min./High Color

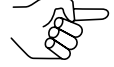

Die Anwendung der Demo-Software setzen beim Benutzer Windows-Grundkenntnisse voraus.

## **Demo-Software installieren**

Die Demo-Software wird Ihnen auf unseren Download-Seiten unter www.nri.de als Freeware zur Verfügung gestellt.

Zur Installation:

- **1** Demo-Software cctalkDemo.zip auf die Festplatte des Rechners herunterladen, an dem der G-13.mft cctalk betrieben wird/werden soll.
- **2** zip-Datei entpacken. Die Installation ist abgeschlossen.

## **Demo-Software starten**

- **1** Ggf. G-13.mft cctalk an PC anschließen (s. Abschnitt "Anschluss an PC" in Kap. 2 "Die PC-Lösungen für G-13.mft cctalk").
- 2 Windows-Explorer öffnen und ausführende Datei cctalkDemo.exe doppelt anklicken.

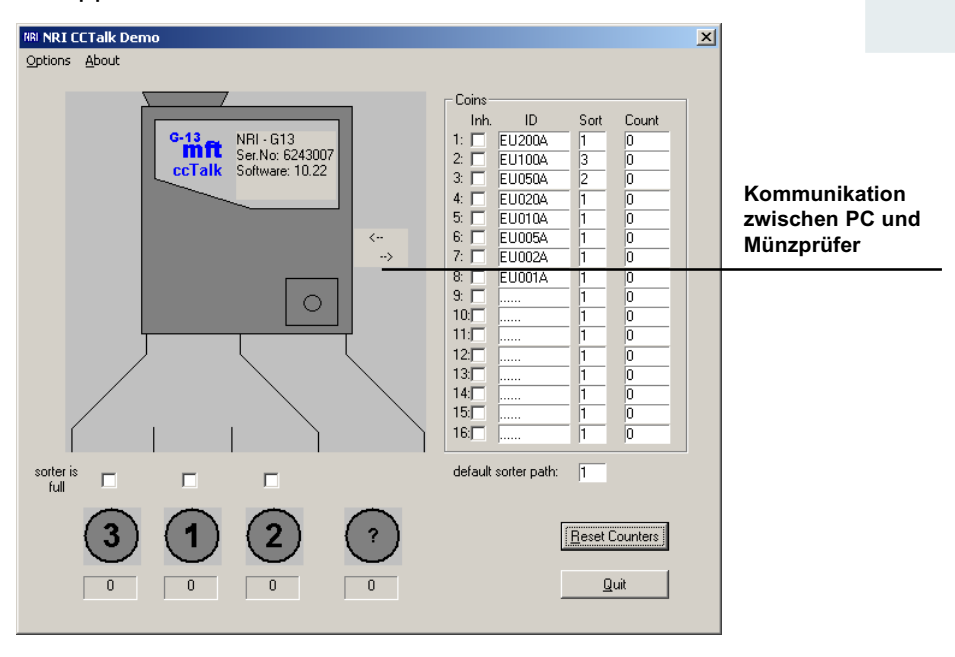

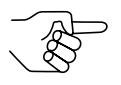

Sollte der PC keine Kommunikation zum Münzprüfer herstellen können, muss in der Demo-Software eine andere COM-Schnittstelle eingestellt werden:

- 1 OPTIONS auswählen.
- 2 Entweder

hinter COM-PORT Nummer der COM-Schnittstelle eingeben, an die der Münzprüfer angeschlossen ist, oder

**SEARCH** anklicken, wenn Ihnen die jeweilige Schnittstelle nicht bekannt ist.

Die Software sucht die Schnittstelle, an die der Münzprüfer angeschlossen ist, und übernimmt sie in das Eingabefeld.

*3* Eingabe mit **OK** bestätigen.

| Options                                      | ×                                                 |
|----------------------------------------------|---------------------------------------------------|
| COM-Port:                                    | 3 Search                                          |
| Polling:                                     | 200 ms 💌                                          |
| Address:                                     | 2                                                 |
| <u>C</u> ancel                               | <u> </u>                                          |
|                                              |                                                   |
| Options                                      | ×                                                 |
| Options<br>COM-Port:                         | 3 Search                                          |
| Options<br>COM-Port:                         | 3 Search<br>device found on COM3                  |
| Options<br>COM-Port:<br>Polling:             | 3 Search<br>device found on COM3<br>200 ms        |
| Options<br>COM-Port:<br>Polling:<br>Address: | 3 Search<br>device found on COM3<br>200 ms 💌<br>2 |

## G-13.mft-cctalk-Funktionen testen

Vergewissern Sie sich zunächst, ob die im G-13.mft cctalk programmierten Grundeinstellungen für Ihre Testzwecke brauchbar sind.

Klicken Sie auf **OPTIONS** und Ihnen wird hinter POLLING angezeigt, in welcher Frequenz der PC den Münzprüfer nach Informationen abfragt.

Hinter Addresse erfahren Sie die cctalk-Adresse des G-13.mft, über die er mit dem PC kommuniziert. Standardmäßig sieht das cctalk-Protokoll für den Münzprüfer die Addresse "2" vor.

| Options        |        |   | ×      |
|----------------|--------|---|--------|
| COM-Port:      | 3      |   | Search |
| Polling:       | 200 ms | • |        |
| Address:       | 2      |   |        |
| <u>C</u> ancel |        |   | OK     |

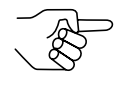

Mehr Informationen zum cctalk-Protokoll erhalten Sie in der Spezifikation "cctalk Serial Communication Protocol, Generic Specification 4.2" unter www.cctalk.org.

Alle weiteren Münzeinstellungen sind anschaulich im Startfenster dargestellt:

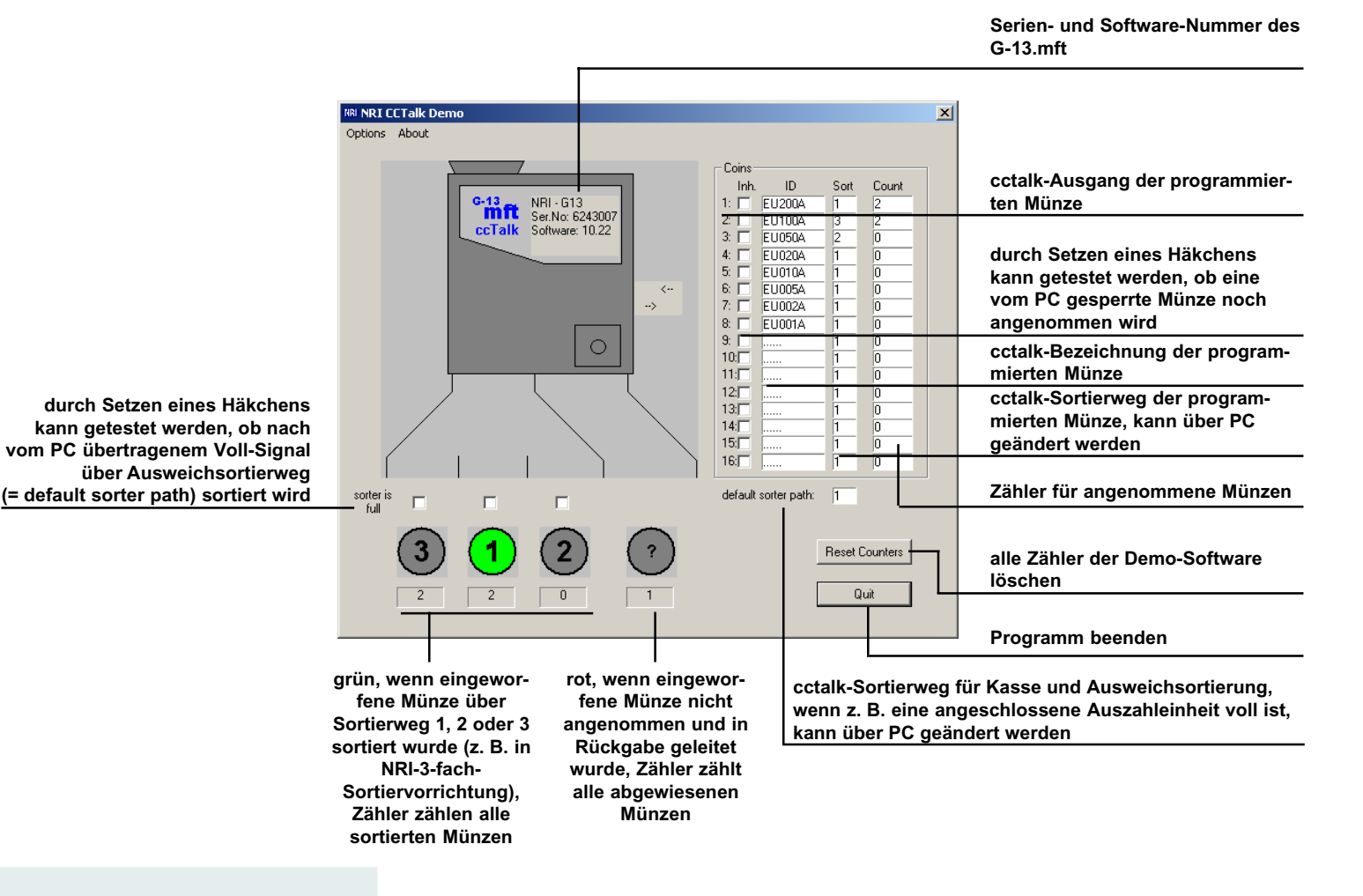